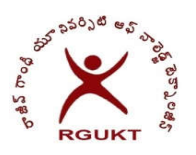

# Rajiv Gandhi University of Knowledge Technologies Nuzvid, Andhra Pradesh – 521 202

## Instructions for Online Remedial Registration

### Step-1: Select the Subjects for remedial registration.

| tep 1. Select Subjects (lick appropriate checkbox) |              |                             |       | Amount to be paid |          | $\forall$  | paid       |
|----------------------------------------------------|--------------|-----------------------------|-------|-------------------|----------|------------|------------|
| Sem                                                | Subject Code | Subject                     | Grade | Туре              | Remedial | Recounting | <b>.</b>   |
| P2SEM2-SEM2                                        | 20PMA2201    | Mathematics-IV              | R     | Remedial          |          |            | ₹ 1000     |
| P2SEM2-SEM2                                        | 20PPY2201    | Physics-IV                  | R     | Remedial          |          |            |            |
| 2SEM2-SEM2                                         | 20PCY2201    | Chemistry-IV                | R     | Remedial          |          |            | Select the |
| 2SEM2-SEM2                                         | 20PTE2201    | Telugu-IV                   | R     | Remedial          |          |            | the        |
| 2SEM2-SEM2                                         | 20PIT2201    | Python Programming Language | R     | Remedial          |          |            | approprite |

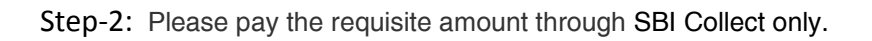

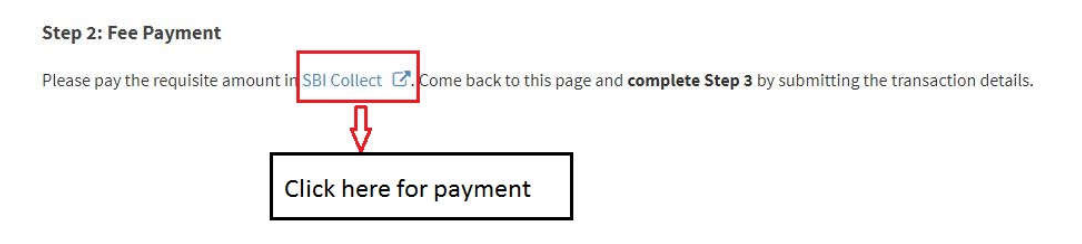

### Step-3: Payment Details to be filled

#### Step 3: Fill Payment Details

Note: Incase of more than 1 transaction, enter reference numbers seperated by comma and total amount in amount field

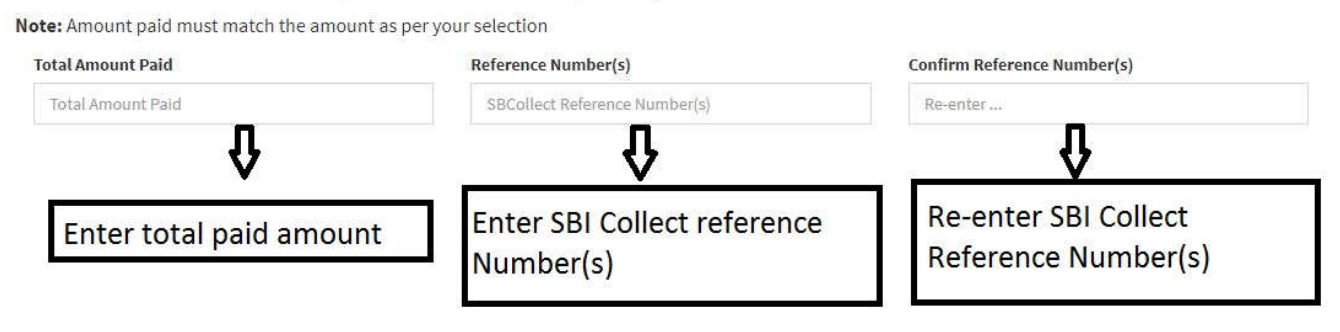

Step-4: After filling all the above details click on the submit button.

| Cancel | Click here for |  |
|--------|----------------|--|
|        | Submit details |  |

After click on the submit button, you will get the below dialogue box

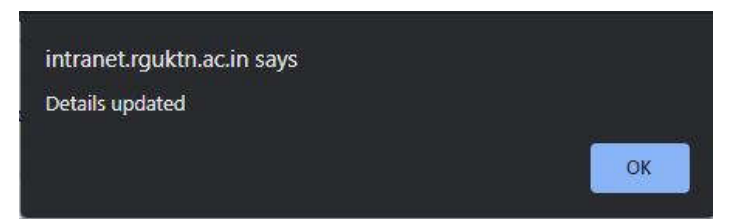

If you get above dialogue box, you have completed the remedial registration.

**Note:** If you face any issue while performing registration, you may visit the Examination Cell (backside of AB-II-F9) before the deadline prescribed.